## Autorisierung mit sozialen Netzwerken Wie kann ich Blog2Social mit X (Twitter) verbinden?

Aufgrund einer aktuellen Richtlinienänderung von X (Twitter) für API Apps sind X-Verbindungen seit dem 2. Dezember 2024 als Add-on verfügbar. Bitte schau Dir diesen Beitrag in der Blog2Social Community für weitere Informationen über die jüngste Änderung der Richtlinie von X an: https://community.blog2social.com/forum/wordpress/socialnetworks/twitter/10448-important-update-changes-to-x-twitter-api-policies

Du kannst das X Add-on wie hier beschrieben zu Deiner Blog2Social Lizenz hinzubuchen: <u>Wie kann ich das X (Twitter) Add-on erwerben?</u>

Bitte stelle sicher, dass die Blog2Social Version **8.2.0** auf Deiner Website installiert ist, um das X-Add-on nach dem Kauf nutzen zu können. Du kannst Deine Blog2Social Version überprüfen und aktualisieren, indem Du in Deinem WordPress-Dashboard auf "**Plugins**" -> "**Installierte Plugins**" klickst.

Anschließend kannst Du Dein X-Profil mit Blog2Social verbinden. Klicke dazu in Blog2Social auf "**Netzwerke**" und "**Profil verbinden**" neben X.

| 🙆 Dashboard                                                  | Blog2Social<br>Version 8.2.0                                                                               | Netzwerke                                                                                                    |                                                                                                    |
|--------------------------------------------------------------|----------------------------------------------------------------------------------------------------|----------------------------------------------------------------------------------------------------|----------------------------------------------------------------------------------------------------|
| Profil     Blog2Social     Dashboard Netzwerke               | It Lizenz: Business<br>Dein jährliches Post Volumen<br>179999 verbleibend von 180000 Mehr benötigt?        | Social-Media-Netzwerke Video-Netzwerke New Alle anzeigen                                                                                                    | O Lade beste Zeiten                                                                                                    |
| Social Media Posts<br>Video-Beitrag<br>Social-Media Metriken | POST-VERWALTUNG<br>Alle Beiträge<br>Favoriten                                                              | Facebook Guide (Beste Zeiten: 08:00 am-01:00 pm) Profi Verbindungen 0/15                                                                                                    | I verbinden Seite verbinden Seitragsvorlage bearbeiten<br>Best Time Manager Info                                                             |
| Kalender<br>Einstellungen<br>PR-Service                      | <ul> <li>KI Assistent Neu</li> <li>Entwürfe</li> <li>Instant Sharing</li> <li>geplante Beiträge</li> </ul> | X (Twitter) (Beste Zeiten: 09:00 am-02:00 pm)<br>Verbindungen 0/15                                                                                                    | Profil verbinden<br>✓ Beitragsvorlage bearbeiten<br>Best Time Manager Info                                                                   |
| IIIfe & Support<br>PREMIUM<br>WP Security                    | <ul> <li>geteilte Beiträge</li> <li>Beiträge wiederholt teilen</li> <li>Videos teilen</li> </ul>           | Bluesky (Beste Zeiten: 09:00 am-02:00 pm)<br>Verbindungen 0/15                                                                                                    | Profil verbinden Seitragsvorlage bearbeiten                                                                                                  |
| Menü einklappen                                              | <ul> <li>Beiträge automatisch teilen</li> <li>Kalender</li> <li>Benachrichtigungen</li> </ul>              | Verbindungen 0/15                                                                                                    | Business verbinden<br>✓ Betragsvorlage bearbeiten<br>Best Time Manager Info                                                                  |
|                                                              | ul Social-Media Metriken BETA<br>▲ Netzwerke<br>☆ Einstellungen                                            | Coordia Businessa Bradila a una cura a una cura a | Profil verbinden  Politagsvorlage bearbeiten Best Time Manager Info                                                                          |
|                                                              | Hilfe & Support     Lizenz upgraden     Tarife & Preise                                                    | Cougle Business Profile <u>Guide Info</u> (Beste Zeiten: 01:00 pm-02:00 pm)     Verbindungen 0/15     Pinterest <u>Guide</u> (Beste Zeiten: 12:00 pm-03:00 pm)     Pinnwand verb                                                                                                    | Standort verbinden <sup>*</sup> Beitragsvorlage bearbeiten        Best Time Manager Info       Inden <sup>*</sup> Beitragsvorlage bearbeiten |

Nun kannst Du Deine Anmeldedaten eingeben und ganz einfach die Verbindung herstellen.

Seite 1 / 2

(c) 2025 Blog2Social <kundenservice@blog2social.de> | 21:56 21.08.2025

URL: https://www.blog2social.com/de/faq/content/2/8/de/wie-kann-ich-blog2social-mit-x-twitter-verbinden.html

## Autorisierung mit sozialen Netzwerken

## **Bitte beachte:**

Solltest Du bereits in Deinem Browser auf X mit deinem Profil angemeldet sein, wird automatisch dieses Profil zur Verbindung ausgewählt. Wenn Du ein anderes Profil verbinden möchtest, melde Dich bitte im Browser ab und verbinde es wie oben beschrieben.

## Solltest Du Probleme beim Posten auf X haben, prüfe bitte folgende Schritte:

Ist Version 8.2.0 auf Deiner Website installiert? Dies kannst Du unter "**Plugins**" -> "**Installierte Plugins**" nachsehen und die aktuelle Blog2Social Version installieren.

Der Auto-Poster wird nicht ausgelöst?

Wenn Du den Auto-Poster eingerichtet hast, bevor Du Deine X-Verbindungen erneuert hattest, führe bitte die folgenden Schritte aus:

- 1) Deaktiviere den Auto-Poster.
- 2) Klicke auf "Speichern".
- 3) Aktiviere den Auto-Poster und richte ihn mit Deiner neuen X-Verbindung ein.
- 4) Klicke auf "Speichern".

Versuche danach, einen neuen WordPress-Beitrag per Auto-Poster zu teilen, der vorher nicht zur Veröffentlichung geplant wurde.

Eindeutige ID: #1007 Verfasser: Blog2Social Letzte Änderung: 2024-12-04 00:01